## Western Union Business Solutions

# GlobalPay

**Diarized Payments User Guide** 

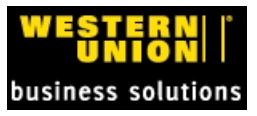

## **1** Introduction to Diarized Payments

As a GlobalPay client, do you need to set up a future payment?

You can create a "diarized payment" in order to create a spot order or drawdown that is automatically processed on a requested future date. Diarized payments are priced according to the rates applicable on the chosen future date. This is helpful for companies to be able to schedule future payments.

**NOTE**: Currently, the function works only for single diarized orders.

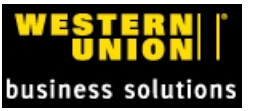

### 2 Diarized Payments

Diarized payments are a feature within the **Payments** area of GlobalPay. This feature allows you to schedule a payment that will be priced and executed as an order in the future.

A diarized payment is processed on the date that you select as the diarized value date.

## 2.1 Create A Diarized Payment

#### GlobalPay

HOME PAY TODAY | PAYMENTS | INCOMING FUNDS | CASH MANAGEMENT | PENDING ORDERS | REPORTS | BENEFICIARIES | PAYEE MANAGEMENT | CONFIGURE | PAYMENT UPLOAD | INVESTIGATIONS

#### To create a diarized payment

1. On the Western Union Business SolutionsGlobalPay menu bar, select Payments.

#### The Payments page displays.

| PAY TODAY PAYMENT        | S INCOMING FUNDS | CASH MANAGEMENT | PENDING ORDERS     | REPORTS   BE                              | NEFICIARIES  | PAYE | E MANAGEMENT | CONFIGURE                  | PAYMEN | T UPLOAD | INVESTIG   |
|--------------------------|------------------|-----------------|--------------------|-------------------------------------------|--------------|------|--------------|----------------------------|--------|----------|------------|
|                          |                  |                 |                    |                                           |              |      |              |                            |        |          |            |
|                          |                  |                 |                    |                                           |              |      |              |                            | C      | RDER     |            |
| e   View Quotes Valid Un |                  |                 | Pmt. to us in: USD | <ul> <li>Pay for this order by</li> </ul> | Reverse Wire | e    | •            | <ul> <li>Items:</li> </ul> | 0      | Total:   | 0.00 L     |
|                          |                  |                 |                    |                                           |              |      |              | Finish                     | Review | Entr     | y   Ca     |
|                          |                  |                 |                    |                                           |              |      |              |                            |        |          |            |
| YMENTS                   |                  |                 |                    |                                           |              |      |              |                            |        |          |            |
| arized Payments: 🔲       |                  |                 |                    |                                           |              |      | Details 💟    | Holding Balance            | es Ŋ   | Pmts. Pe | er Page 5  |
| Beneficiary              |                  | Payee Amount    | USD Amount         | Pay By                                    | Value Da     | ite  | Funded By    | Reference                  | s      | Purpose  | e of Payme |
| hoose a Beneficiary      | - 00             | • oi            | r )                |                                           | •            |      |              |                            | 0      |          |            |
| hoose a Beneficiary      | • 00             | • or            | r                  |                                           | •            |      | 100 V        |                            | 0      |          |            |
| hoose a Beneficiary      | - 00             | • oi            | r                  |                                           | -            |      | dag 🔍        |                            | •      |          |            |
|                          | - 00             | • or            | r                  |                                           | -            |      | 40 v         |                            | 0      |          |            |
| hoose a Beneficiary      |                  |                 |                    |                                           |              | _    |              |                            |        |          |            |

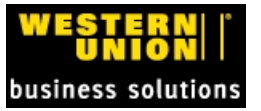

2. Begin to enter your payment information by selecting a **Beneficiary** from the drop-down menu.

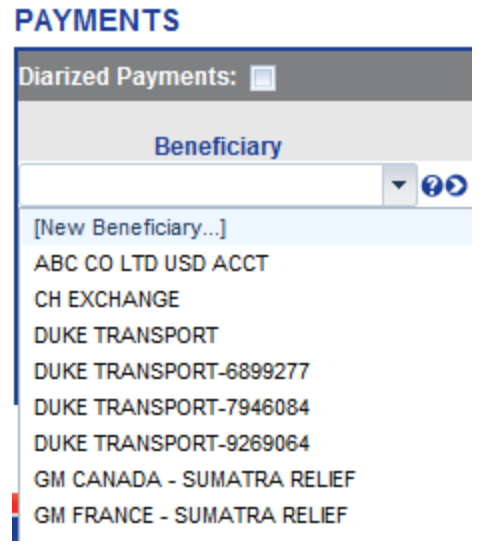

**IIMPORTANT**: Alternate work flow

- If you do not have a beneficiary, you can also create a new beneficiary from this tab by selecting [New Beneficiary...].
- The create a new Beneficiary page opens. Fill this out with the details of your new Beneficiary and save it. Then, the screen will return to the **Payments** page.

NOTES:

- Your beneficiary data pre-populates the currency and payment method area of the Beneficiary/Payment row.
- The **Pay By** method (EFT, Draft, and/or ACH Credit, with available options) depend upon your client account settings.

| PAYMENTS                       |                         |        |                      |                    |                    |
|--------------------------------|-------------------------|--------|----------------------|--------------------|--------------------|
| Diarized Payments: 📃           |                         |        | Details 💙            | Holding Balances 🔊 | Pmts. Per Page 🧧 🗸 |
| Beneficiary                    | Payee Amount USD Amount | Pay By | Value Date Funded By | References         | Purpose of Payment |
| GM FRANCE - SUMATRA RELIEF - 🚱 | EUR 🔻 or                | EFT    | ▼ 04/26/2012         | 0                  | -                  |

- 3. Once you have your beneficiary selected, continue to enter the data for this payment, filling out the following:
  - Enter the amount you are paying your beneficiary in either the **Payee Amount** (beneficiary currency) or **USD Amount** (USD currency).
  - For diarized payments, do not immediately fill out the Value Date area as this will change.
  - Select the Funded By method by using the drop-down list box.

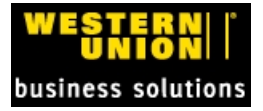

#### 2 Diarized Payments

| F | Funded By |    |          |      |  |  |  |  |  |
|---|-----------|----|----------|------|--|--|--|--|--|
|   | -         | •  |          |      |  |  |  |  |  |
|   | -         | FX | FX Trade |      |  |  |  |  |  |
|   | \$        | Ho | ldiı     | ng   |  |  |  |  |  |
|   | ••        | Mu | ltip     | le   |  |  |  |  |  |
|   | $\oslash$ | Fo | rwa      | ards |  |  |  |  |  |

- References add your internal reference information in this text box.
- Purpose of Payment Select from the drop-down list box (optional for some clients).

| Purpose of Payment      |   |
|-------------------------|---|
|                         | • |
|                         |   |
| Trade Related Services  |   |
| Processing              |   |
| Medical Reimbursement   |   |
| Payroll                 |   |
| Expense Reimbursement   |   |
| Transportation Cost     |   |
| Travel Related Services |   |
| Financial Services      |   |
| Advertising Fees        |   |
| Legal Services          |   |
| Transaction between     |   |
| Banks                   |   |
| Other                   |   |

- 4. Return to the top of the Payments pane. Select the Diarized Payments check box.
- 5. Select the date for your payment to be processed by entering it into the date area or by choosing from the calendar date selector.

#### PAYMENTS

| Diarized Payments: 🔽 Diarized Date: 🕦 | 04/26/2012                                       |  |  |  |  |  |  |
|---------------------------------------|--------------------------------------------------|--|--|--|--|--|--|
| Beneficiary                           | Diarized date is the date when the order will be |  |  |  |  |  |  |
| GM FRANCE - SUMATRA RELIEF 🔻 🚱 🔊      | gained all necessary approvals.                  |  |  |  |  |  |  |

#### NOTES

- The Diarized Date area displays both a date and a calendar "date selector".
- On the calendar, only the available value dates are displayed. Your regional holidays and weekends are not valid payment dates, and are grayed out.
- The Value Date in the beneficiary data row changes to 1 business day after the diarized date.
- You have the ability to select a date up to \_\_?\_ days in the future ?.

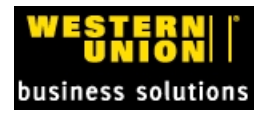

6. Click **Submit and Quote** to save your payment, and receive a quote. Or click **Submit** to send your payment to an approver at your company.

| PAYMENTS                        |         |           |              |            |        |         |          |             |                  |         |               |                    |
|---------------------------------|---------|-----------|--------------|------------|--------|---------|----------|-------------|------------------|---------|---------------|--------------------|
| Diarized Payments: 🔽 Diarized I | Date: 🕕 | 07/13/201 | 2 📖          |            |        |         |          | Details 🕻   | Holding Balances | 2       | Pmts. Per Pag | e <mark>5</mark> - |
| Beneficiary                     |         |           | Payee Amount | USD Amount | Pay By | Val     | lue Date | Funded By   | References       |         | Purpose of Pa | yment              |
| GM FRANCE - SUMATRA RELIEF      | 90      | EUR -     | 5,000.00 or  |            | EFT    | ▼ 07/16 | /2012    | <b>**</b> • | Our Inv.1234     | 0       | Other         | •                  |
| Choose a Beneficiary            |         |           | or           |            |        | •       |          |             |                  | 0       |               | -                  |
| Choose a Beneficiary            |         |           | or           |            |        | •       |          | 🦛 👻         |                  | 0       |               | •                  |
| Choose a Beneficiary            |         |           | o            |            |        | -       |          | 10 V.       |                  | 0       |               | •                  |
| Choose a Beneficiary            |         |           | or           |            |        | -       |          | . et al. 🗸  |                  | 0       |               | -                  |
|                                 |         |           |              |            |        |         |          |             | Su               | bmit an | d Quote 🌗 Su  | bmit 🌗             |

7. If you requested a quote, the Payments page shows an indicative quote only. This quote is for information purposes only. The order will be priced at the time of processing, on the diarized date, and you will receive a confirmation at that time.

| PAYMENTS                                 |                       |                      |                    |               |                  |                    |                              |            |           |         |
|------------------------------------------|-----------------------|----------------------|--------------------|---------------|------------------|--------------------|------------------------------|------------|-----------|---------|
|                                          |                       |                      |                    |               |                  |                    |                              |            | Det       | tails 💙 |
|                                          |                       |                      |                    | Service       | Processor        |                    |                              | Requested  |           |         |
| Beneficiary                              | Payee Amount          | Rate                 | USD Amount         | Charge        | Priority Fee     | Total Cost         | Pay By                       | Value Date | Funded By | Modify  |
| GLOBAL MERCY - SUMATRA RELIEF            | 5,000.00 EUR          | 1.3199               | 6,599.50           | 15.00 USD     | -                | 6,614.50 USD       | Electronic Funds<br>Transfer | 07/16/2012 | FX Trade  | Θ       |
|                                          |                       |                      |                    | € 1-1         | of 1 🌒 🔅         |                    |                              |            |           |         |
| This is an indicative quote. The order v | will be priced at the | time of <sub>l</sub> | processing, on the | e diarized da | te, and you will | receive a confirma | ation at that time.          |            | Fin       | ish 🌗   |

8. If you are satisfied with your quote, select **Finish**. At this point, your payment in progress is called an "order" within our system.

If your account can approve orders, the Diarized Order Fulfilment page appears.

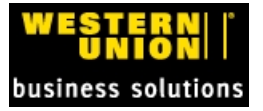

|                            |                                              |                                                                 |        |   | ORD    | ER    |             |
|----------------------------|----------------------------------------------|-----------------------------------------------------------------|--------|---|--------|-------|-------------|
|                            |                                              | Pmt. to us in: USD 🔻                                            | Items: | 1 | Total: | e     | ,614.50 USD |
|                            |                                              |                                                                 | Finish | 1 | Review | Entry | Cancel      |
|                            |                                              |                                                                 |        |   |        |       |             |
| PAYMENTS: DIARIZ           | ED ORDER FULFILMENT PAGE                     |                                                                 |        |   |        |       |             |
| Payment Method & Co        | onfirmation Notification                     |                                                                 |        |   |        |       |             |
| Pay for this order by:     | Reverse Wire 👻                               | E-debit Account: 543678990/JP Morgan Chase 👻                    |        |   |        |       |             |
| Notify by:                 | Electronic Mail                              | <ul> <li>Collection/Funds Receipt Date.: 04/25/2012</li> </ul>  |        |   |        |       |             |
| Tel/Fax/Email Address      | YourEmailAddress@yourDomain.com              |                                                                 |        |   |        |       |             |
| Delivery Information       |                                              |                                                                 |        |   |        |       |             |
| _                          |                                              | Deliver ter                                                     |        |   |        |       |             |
| Delivery Name:             | Local Post 🔻                                 | 1234 Anystreet                                                  |        |   |        |       |             |
| Attention: J               | ane Brown                                    | Your City 00000                                                 |        |   |        |       |             |
|                            |                                              |                                                                 |        |   |        |       |             |
| Pick Up/Delivery Date*     |                                              |                                                                 |        |   |        |       |             |
| Apr 🔻 25 2012              | Before 4 PM T                                | Ψ.                                                              |        |   |        |       |             |
| *(if you choose to pick    | up your order from our Office or have        | Edit this Delivery 🕥                                            |        |   |        |       |             |
| Orden Detaile              |                                              | Chan Order Dateila                                              |        |   |        |       |             |
| Order Details              |                                              | Show Order Details                                              |        |   |        |       |             |
| Order Settlement           |                                              |                                                                 |        |   |        |       |             |
|                            |                                              |                                                                 |        |   |        |       |             |
|                            | (1) Item Total                               | 6,599.50 USD                                                    |        |   |        |       |             |
|                            | Service Chgs. Total:                         | 15.00 USD                                                       |        |   |        |       |             |
|                            | Subtotal:                                    | 6,614.50 USD                                                    |        |   |        |       |             |
|                            | Shipping Fees:                               | 0.00 USD                                                        |        |   |        |       |             |
|                            | Grand Total:                                 | 6,614.50 USD                                                    |        |   |        |       |             |
| We aim to ensure that nav  | ment to your beneficiary arrives on your rea | useted value date. Delivery dates can be delayed however by     |        |   |        |       |             |
| local and overseas bankin  | ig conventions, how quickly we receive and   | can clear funds used to settle your transaction with us and any |        |   |        |       |             |
| potential processing delay | /s.                                          |                                                                 |        |   |        |       |             |
| Order Authorization        |                                              |                                                                 |        |   |        |       |             |
| Ad                         | Id a brief note associated with this action  | on: Approve By:                                                 |        |   |        |       |             |
|                            |                                              | ♣ Apr 	 25 2012                                                 |        |   |        |       |             |
| User ID:                   | Password:                                    | Commit Diarized Order   Save As Pending                         |        |   |        |       |             |
| Logged Activity            |                                              |                                                                 |        |   |        |       |             |
| Initiated:                 | Jane Brown                                   | 04/25/2012 03:50 PM                                             |        |   |        |       |             |

#### **IMPORTANT** Alternate work flow

If you are **not** able to both create and approve your orders for payments, your order will move to an order approver's account. This approver will be able to review your order and commit it for processing. A Pending Order number displays as the order is sent to your approver.

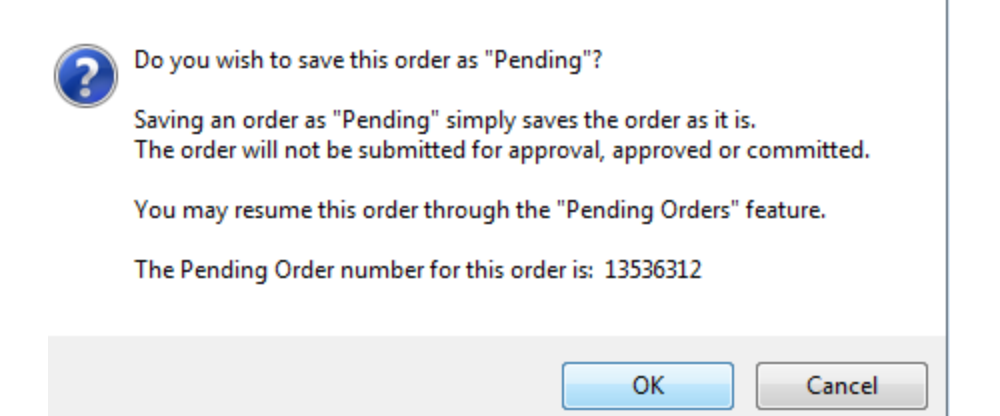

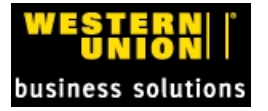

## **2.2 Approve a Diarized Payment**

As an account approver, you are able to approve pending Diarized payments. During the creation of a diarized order, the **Diarized Order Fulfilment** page opens.

#### To approve a diarized payment

1. In the **Order Authorization** pane, you must enter your User ID and Password and select **Commit Diarized Order** within the red zone at the bottom of the screen.

| Order Authorizat | ion                  |                                              |              |        |      |             |          |           |  |  |
|------------------|----------------------|----------------------------------------------|--------------|--------|------|-------------|----------|-----------|--|--|
|                  | Add a brief          | Id a brief note associated with this action: |              |        |      | Approve By: |          |           |  |  |
|                  | reference invoice ## |                                              |              |        | •    | 25          | 2012     | •         |  |  |
| Us               | er ID:               | Password:                                    | 🕕 Commit Dia | arized | Or   | der   🚺     | 🚯 Save A | s Pending |  |  |
| Logged Activity  |                      |                                              |              |        |      |             |          |           |  |  |
| Initiated:       |                      | Jane Brown                                   | 04/25        | 5/2012 | 2 04 | 4:58 P      | М        |           |  |  |

A message appears to verify that you wish to commit this diarized order.

| ? | Do you wish to commit this Diarized order?<br>If you choose to commit the order, your order will be priced and<br>processed on the diarized date and you will receive an order<br>confirmation number via an email.<br>Click OK to commit your order.<br>Click Cancel to return to your order without committing. |
|---|----------------------------------------------------------------------------------------------------|
|   | OK Cancel                                                                                                    |

- 2. Select OK to commit your order or Cancel to return to this order without committing.
- 3. If you commit the order, a message appears with the Diarized Order number for your future reference.

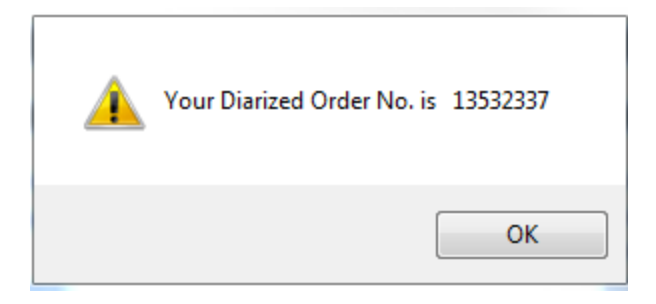

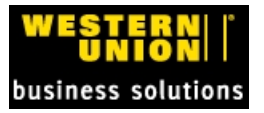

**NOTE**: If you choose to commit the order, your order will be priced and processed on the diarized date. You will receive an order confirmation number via email.

## 2.3 View and Manage Pending Diarized Orders.

In order to approve pending diarized orders from other users or to check on your own orders, the Pending Diarized Orders can be viewed fromyour GlobalPay Home Page.

- 1. To locate pending Diarized Payments, navigate to your GlobalPay home page.
- 2. From the pane at the bottom of the page, select the hyperlinked text "Diarized Orders Awaiting Processing.

| ME PAY TODAY   PAYMENTS   INCOMIN                        |                                  |  |  |  |  |  |
|----------------------------------------------------------|----------------------------------|--|--|--|--|--|
| Confirmation Number                                      | # of Items                       |  |  |  |  |  |
| • OTR3029151                                             | 1                                |  |  |  |  |  |
| OTR3029103                                               | 1                                |  |  |  |  |  |
| • OTR3029096                                             | 1                                |  |  |  |  |  |
| OTR3029091                                               | 1                                |  |  |  |  |  |
| OTR3029090                                               | 1                                |  |  |  |  |  |
| OTR3029089                                               | 1                                |  |  |  |  |  |
| OTR3029088                                               | 1                                |  |  |  |  |  |
| OTR3029087                                               | 1                                |  |  |  |  |  |
| OTR3029086                                               | 1                                |  |  |  |  |  |
| OTR3029085                                               | 1                                |  |  |  |  |  |
|                                                          |                                  |  |  |  |  |  |
|                                                          |                                  |  |  |  |  |  |
| Approval Model - Pending A<br>Approval Model - Pending D | Approval (0)<br>Deactivation (0) |  |  |  |  |  |
| orders - Pending Approval                                | (2)                              |  |  |  |  |  |

This link opens to the Manage Diarized Payments page.

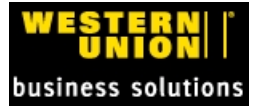

#### MANAGE DIARIZED PAYMENTS

|               |              |                  |               |             | Back       | to Home     | <b>3</b> Show D | etails 💙 |
|---------------|--------------|------------------|---------------|-------------|------------|-------------|-----------------|----------|
|               |              |                  |               | Diarized    | Settlement | Total       |                 | Process  |
| Order No.     | Initiated By | No. of Items     | Order Date    | Date        | Currency   | Amount      | Edit Order      | Now      |
| 13243016      | Alan Creator | 1                | 04/25/2012 04 | l/19/2012 U | SD 505.00  | USD 📀       | 8               |          |
| I Process Now | 🔇 = Queue    | d for processing | 🔇 = Order ha  | s exception | 🔇 = You d  | lo not have | sufficient righ | its      |
|               |              |                  | 1 of 1        |             |            |             | Rows/Page       | All 💌    |

You can also access committed Diarized Payments via the Pending Orders tab, in the Pending Orders pane if you select "Manage Diarized Payments".

ASH MANAGEMENT PENDING ORDERS REPORTS | BENEFICIARIES | PAYEE MANAGEMENT | CONFIGURE | PAYMENT UPLOAD | INV

#### **ORDERS PENDING APPROVAL/COMMIT**

|                                                                                        |          |            |     |                                    |      |            |                             | Show D             | etails 💙 |
|----------------------------------------------------------------------------------------|----------|------------|-----|------------------------------------|------|------------|-----------------------------|--------------------|----------|
| Order No.<br>11634282 O<br>Beneficiary Payments New                                    |          | No. It     | ems | Alan Creator<br>01/23/2012 06:51 F | ated |            | Approv<br>Awaiting Approval | val Status         | Access   |
| Show Currency Breakdown     13371000     Diarized Payments     Show Currency Breakdown |          | 1          |     | Alan Creator<br>04/17/2012 06:17 F | РМ   |            | Awaiting Approva            | I                  | 0        |
| Approve this Order                                                                     | E Commit | this Order | 0=  | View Only Access                   | 😢 =  | You do not | have sufficient i           | rights - View Only | access   |
|                                                                                        | к        |            | 5   | 1 of 1                             |      | >          | Ж                           | Rows/Page          | AI       |

#### PENDING ORDERS

|                                                                    |           | Manage Diarized Pay              | yments 🅤 Show Details 🂙 |
|--------------------------------------------------------------------|-----------|----------------------------------|-------------------------|
| Pending Order                                                      | No. Items | Initiated                        | Access                  |
| 11957715<br>Purchase Funds Into Holding<br>Show Currency Breakdown | 1 02/     | Alan Creator<br>08/2012 06:10 PM | Ð                       |

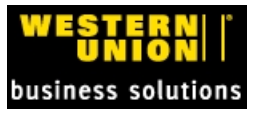

## **3 ONLINE SUPPORT**

If you require assistance with GlobalPay or placing an order, please call Western Union Business Solutions at 1-800-897-6333.

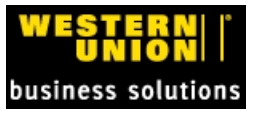